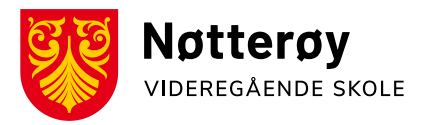

# Slik gjør du PC-en privat

Hvis du har mottatt SMS/e-post om at du kan få du administrator rettigheter til skolepc-en gjelder følgende veiledning deg.

# Viktig før du setter i gang

**All data på maskinen slettes automatisk**. Kopier ut alt du vil ta vare på til ekstern harddisk eller privat skytjeneste. Maskinen må være tilkoblet nettet på skolen for å starte del 1 av installasjonen. Del 2 kan du gjøre hjemme.

# Veiledning del 1

Koble til lader og start "ResetPC" fra Programvaresenter.

Maskinen avslutter og privatiseringsrutinen setter i gang rensing av maskinen. Denne prosessen tar en stund.

Når tilbakestillings-prosessen er ferdig skal du gjennom veiviseren for oppsett til Windows 10 og den begynner med å spørre om du er i Norge, da kan du lukke igjen pc-en og fortsette hjemme.

### Veiledning del 2

- 1. Velg "JA" på område og tastaturoppsett
- 2. Velg "HOPP OVER" på annet tastaturoppsett
- 3. Velg "Hopp over foreløpig" Ikke koble til nettverk
- 4. Velg "Jeg har ikke internett"
- 5. Velg "Godta" på lisensavtalen.
- 6. Skriv inn ønsket brukernavn og ett passord du husker. Nå kan du også velge blankt passord om du vil.
- Les over hvert enkelt skjermbilde som kommer og gjør dine valg for å gjøre ferdig konto- og tjenesteoppsettet på maskinen. (Det er ikke viktig, for alt kan forandres på senere, personlig (S.A.) velger jeg alltid «nei» på alt sammen.)
- 8. Windows aktiveres automatisk en stund etter at du har koblet til internett.

For mer info og mer detaljert veiledning, gå hit: <u>https://www.vtfk.no/elev-pc</u> og velg nederste punktet «Skal du gjøre PC-en privat?», der finner du denne linken:

Se detaljert beskrivelse (.pdf)

Noen personlige anbefalinger til nyttig gratis programvare:

### Officepakke:

Libreoffice: <u>https://no.libreoffice.org</u> (Alle dokumenter kan etterpå åpnes i vanlig Office og omvendt)

#### <u>Layout :</u>

Scribus : https://www.scribus.net

### Bildebehandling:

Gimp: <u>https://www.gimp.org</u>

Paint.net: https://www.getpaint.net/download.html#download

#### Videoeditor:

Openshot: https://www.openshot.org/nb/

#### Media player:

VLC: http://www.videolan.org

### Design og tegning:

Inkscape: https://inkscape.org

#### Nettlesere:

Chrome: https://www.google.com/chrome/

Vivaldi: https://vivaldi.com (min favoritt, kan bruke alle utvidelser etc. for Chrome)

Lykke til!

Stig